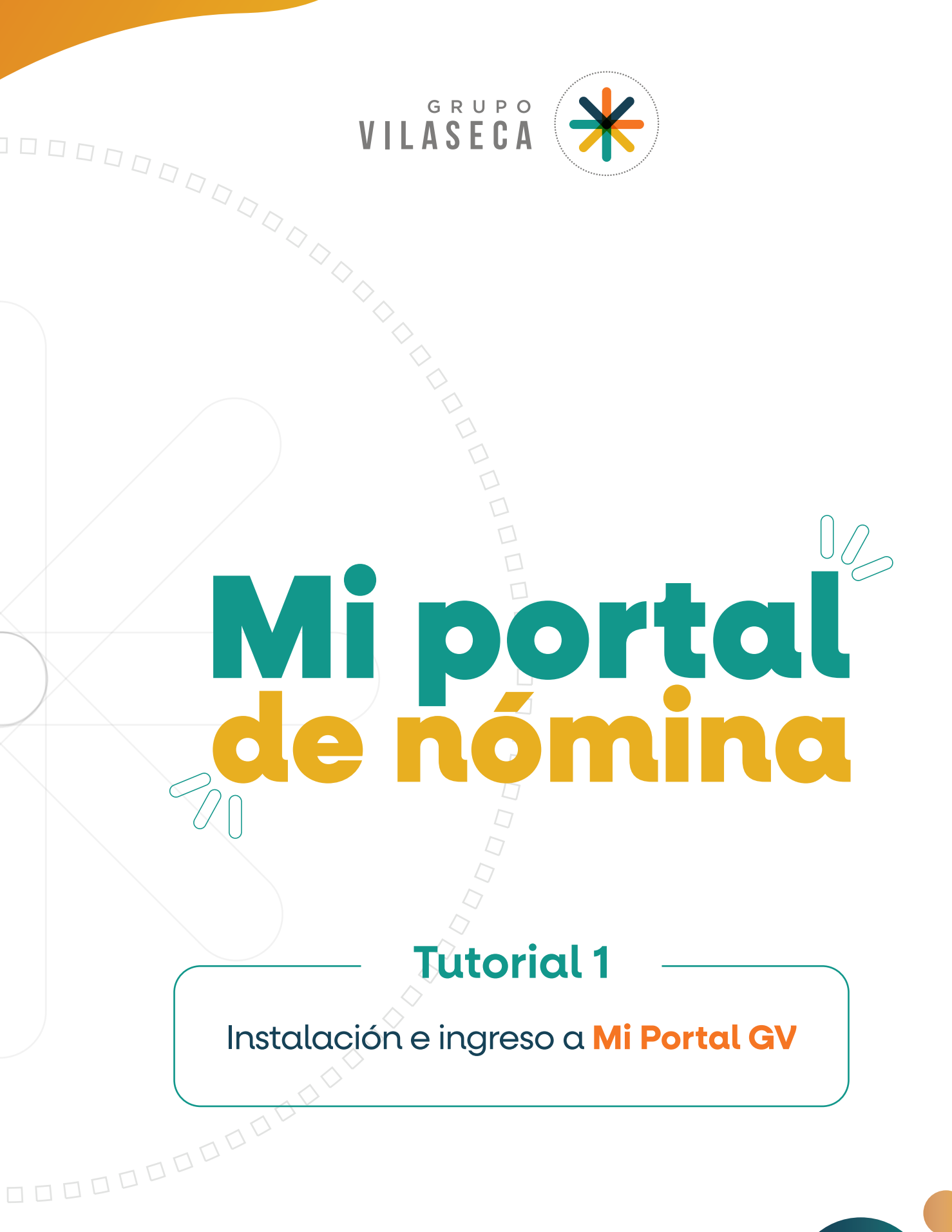

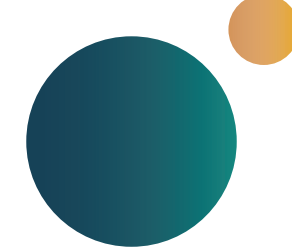

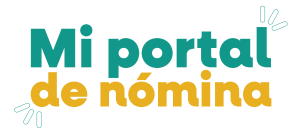

2

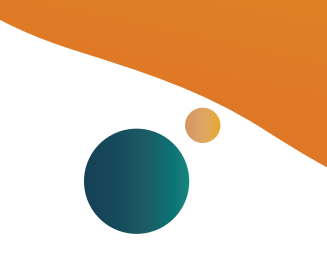

1 Ingresa a la siguiente dirección: MiPortalGV.com

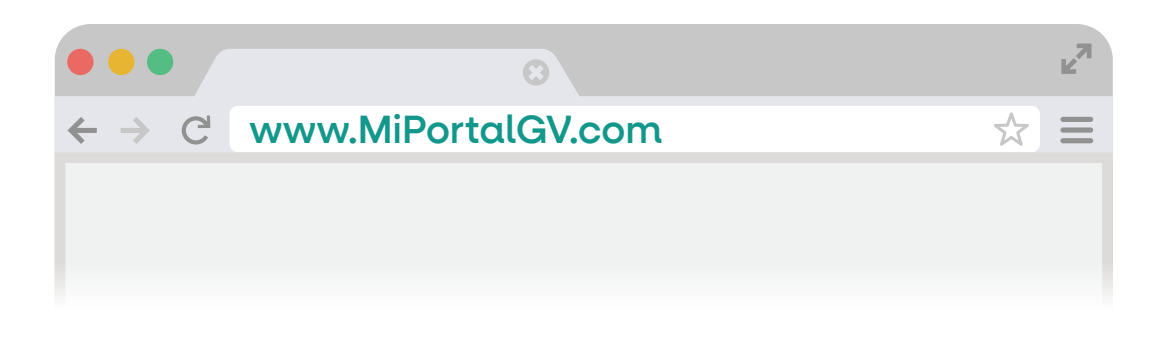

Haz clic en el botón **"DESCARGAR INSTALADOR"** para descargar el Instalador de MiPortalGV.

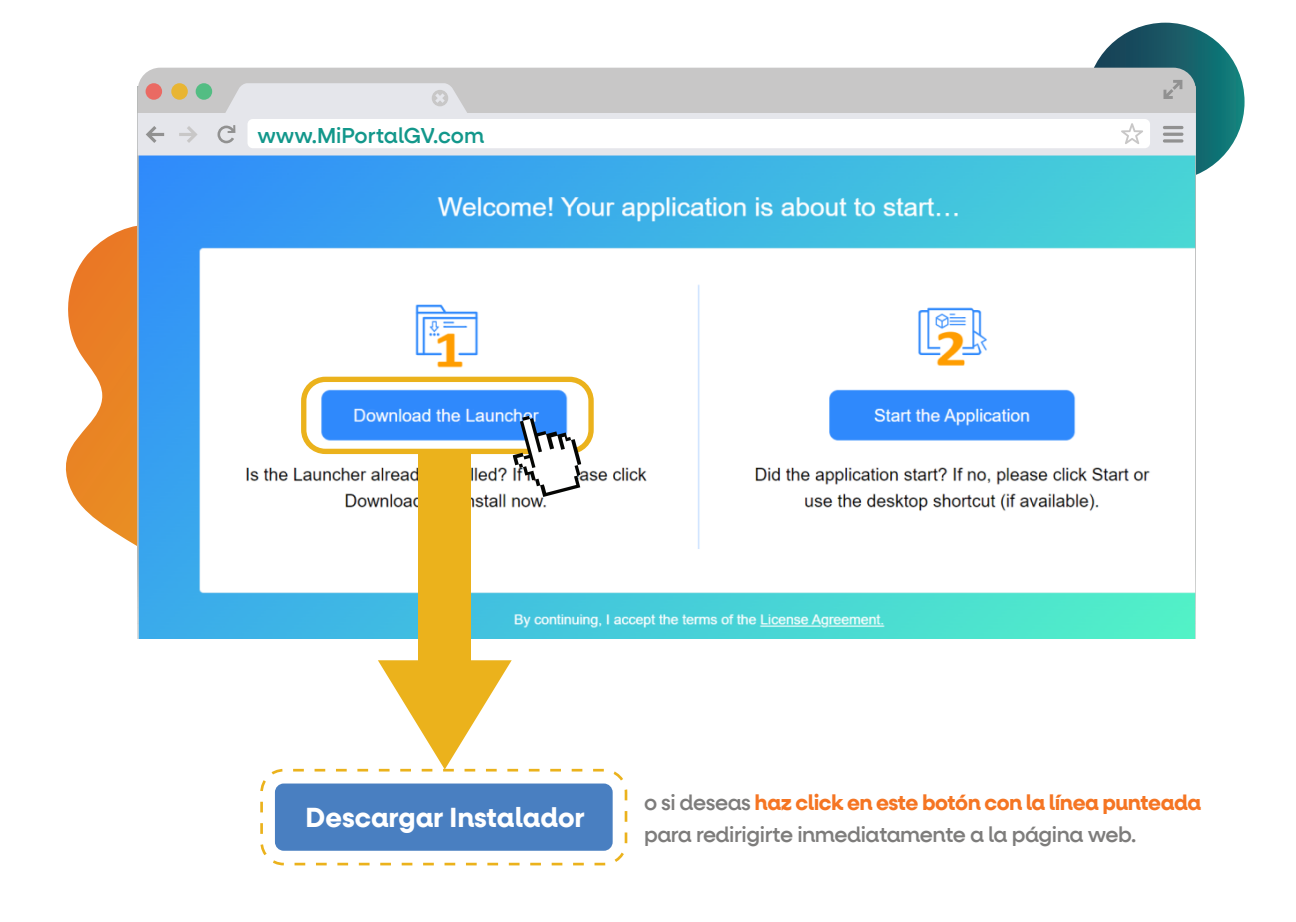

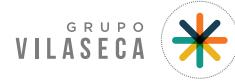

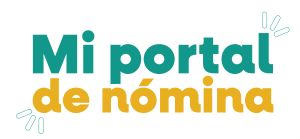

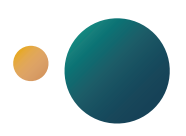

3

Finalizado el proceso de instalación se creará el **ícono de acceso** para la aplicación de **MiPortalGV**. <u>Haz doble clic en el mismo.</u>

|         | Control de Acceso (E.B.S. Business Software)                         |
|---------|----------------------------------------------------------------------|
|         | USUARIO<br>CONTRASEÑA<br>Aceptar Salir<br>PERFIL CONEXIÓN PRODUCCION |
| Ĩ¥, {   | Ebusiness versión 10.2022.0513                                       |
| · · · · |                                                                      |

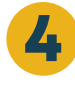

Ingresa tus datos, el usuario es tu número de cédula y en este caso como es el primer ingreso de contraseña repite tu número de cédula.

Dale clic en el botón "ACEPTAR".

Nota Importante: El Perfil de Conexión siempre debe ser "PRODUCCIÓN"

5

Por favor ingresa una NUEVA CONTRASEÑA y asegúrate de verificarla una segunda vez.

| USUARIO        | 0931265268                     |                             |  |
|----------------|--------------------------------|-----------------------------|--|
| CONTRASEÑA     | •••••                          |                             |  |
|                | <u>A</u> ceptar <u>S</u> alir  | CAMBIO DE CONTRASEÑA        |  |
| PERFIL CONEXIÓ | PRODUCCION                     |                             |  |
|                | <u>Olvidó su Contrasei</u>     | Contraseña Nueva:           |  |
|                | Ebusiness versión 10.2022.0513 | Verificar Contraseña Nueva: |  |
|                |                                | vernicar contrasena nueva.  |  |

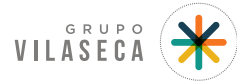

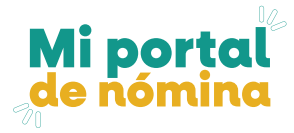

6 Si has olvidado tu contraseña, haz clic en "Olvidé mi Contraseña" y el sistema te enviará un correo electrónico con tu nueva contraseña.

|   | Cambio de Password para el Modulo ebusiness                                                                                                    | RESPONDER 🕊 RESPONDER A TODOS -> REENVIAR                                                                                                    |                  |
|---|----------------------------------------------------------------------------------------------------|----------------------------------------------------------------------------------------------------|------------------|
|   | talentohumano@<br>mié 29/10/2014 15:37                                                                                                    | marcar como no leido                                                                                                    |                  |
| 7 | Para:  Nuevo Password: B05D09199225672014                                                                                                    |                                                                                                    |                  |
|   | <ul> <li>Cerrar ventana actual</li> <li>Mostrar Opciones<br/>Ventanas</li> <li>PERSONAL</li> <li>INFORMACION PERSONAL</li> <li>CARGAS FAMILIARES</li> <li>CAMBIAR PASSWORD</li> <li>SOLICITUD AUSENTISMO</li> <li>CONSULTA AUSENTISMOS</li> <li>CERTIFICADOS DE TRABAJO</li> <li>ESTADO SOLICITUDES CON WORKF</li> <li>BENEFICIOS</li> <li>ADMINISTRACION DE TIEMPO</li> <li>NOMINA</li> </ul> | Una vez que has ingresad<br>en el perfil de <b>MIPortalG</b><br>podrás realizar el cambio<br>de contraseña desde la o<br><b>PERSONAL</b> , dando clic<br>en la opción <b>"MOSTRAR</b><br><b>OPCIONES".</b> | o<br>V,<br>pción |

## 8 Realiza el cambio de contraseña.

| CAMBIO DE CONTRASEÑA        |             |  |
|-----------------------------|-------------|--|
| Contraseña Anterior:        |             |  |
| Contraseña Nueva:           |             |  |
| Verificar Contraseña Nueva: |             |  |
|                             | Acceptor    |  |
|                             | <br>Aceptai |  |
|                             |             |  |

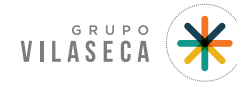

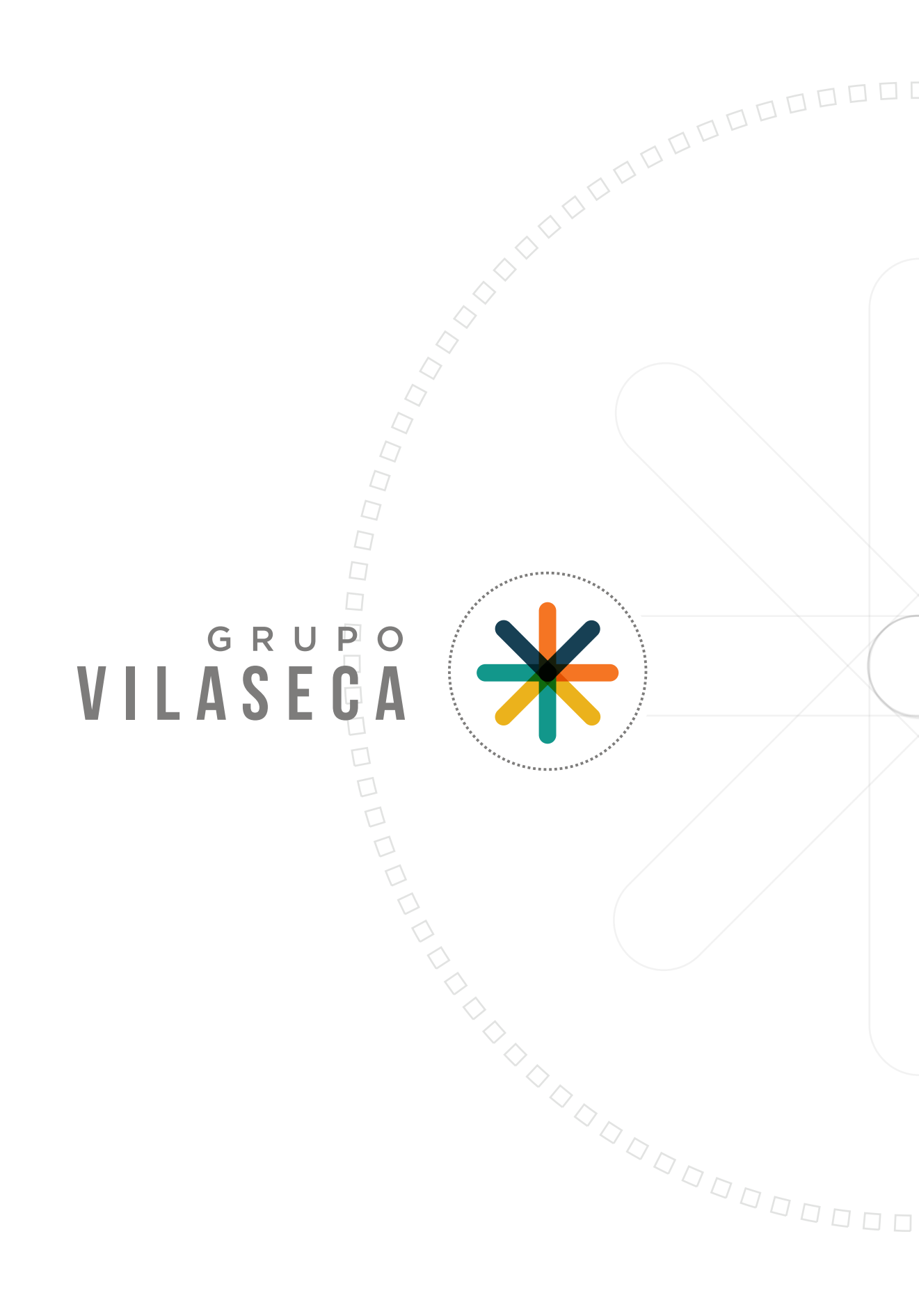